## COME ACCEDERE O REGISTRARSI A IL MIO ROTARY SU ROTARY.ORG

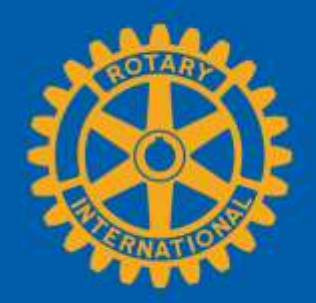

|                           | Vai sul<br>www.rotar | sito<br>ry.org/it                        |                         |                  |          |           |      |
|---------------------------|----------------------|------------------------------------------|-------------------------|------------------|----------|-----------|------|
| https://www.sotary.org/it | .D-≙¢                | 😑 Home   Rotary International 🛛 🗶        |                         |                  |          |           |      |
|                           |                      | th II r                                  | nio Rotary 🖗 Trova Club |                  | Q        | AFFILIATI | DONA |
|                           | Impegnati con noi    | Le nostre cause                          | l nostri programmi      | News e Attualità | Per Soci |           |      |
|                           |                      | E poi clicca su<br><b>Il mio Rotary.</b> |                         | 1                |          |           |      |

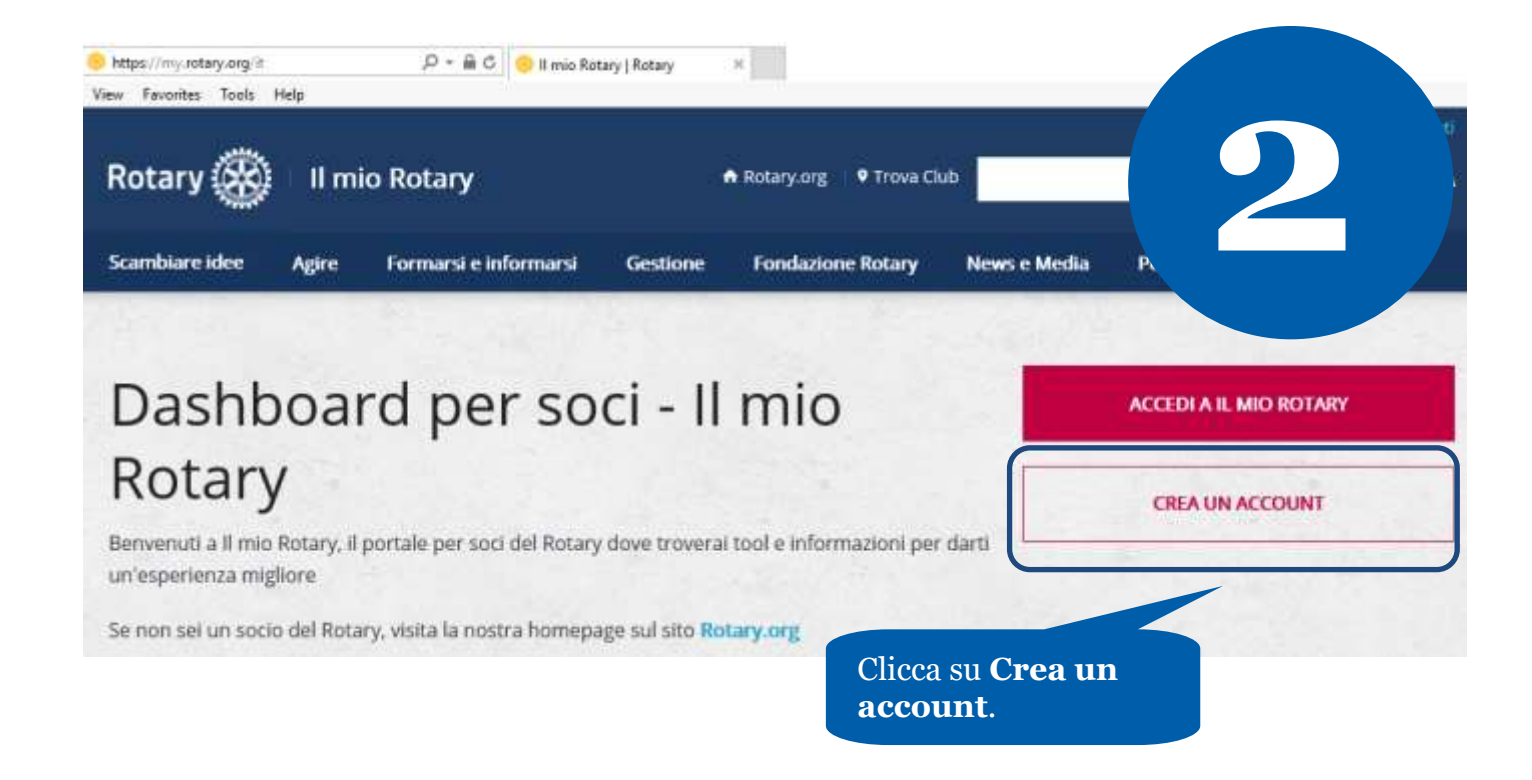

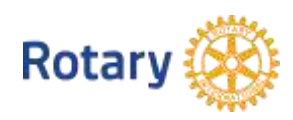

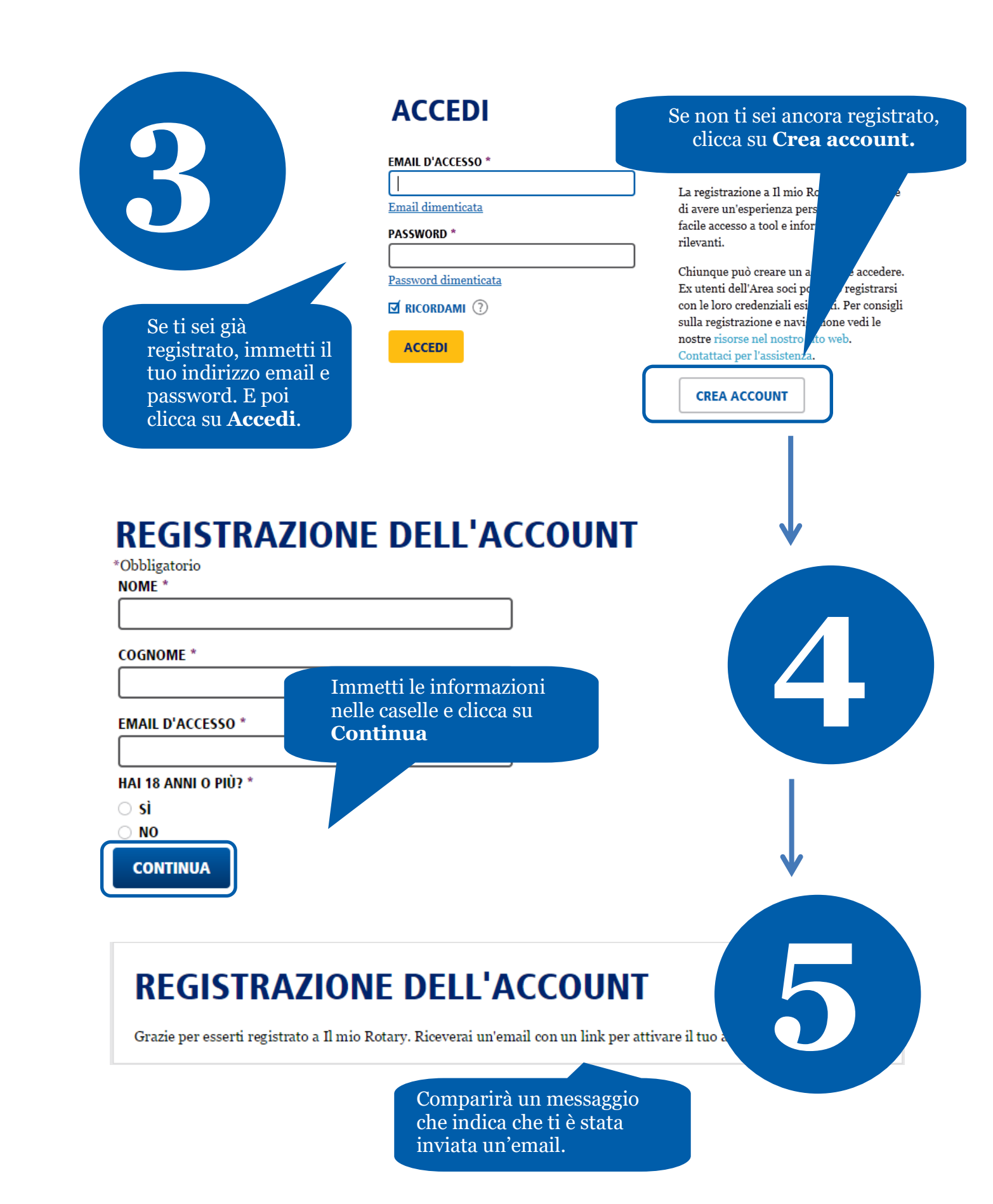

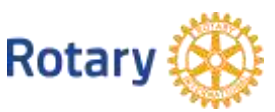

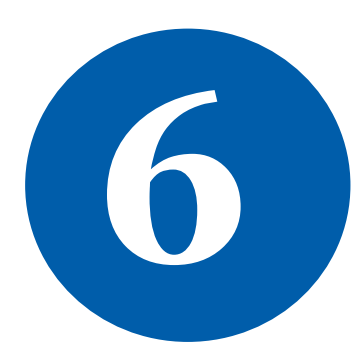

## Completa la registrazione per Rotary.org

## Gentile

stai per completare la tua registrazione per Rotar idee e agire, tutto nello stesso posto! Controlla la tua email in arrivo che contiene questo messaggio. Clicca sul link azzurro per completare la procedura.

Attiva il mio account

## IMPOSTAZIONE ACCOUNT

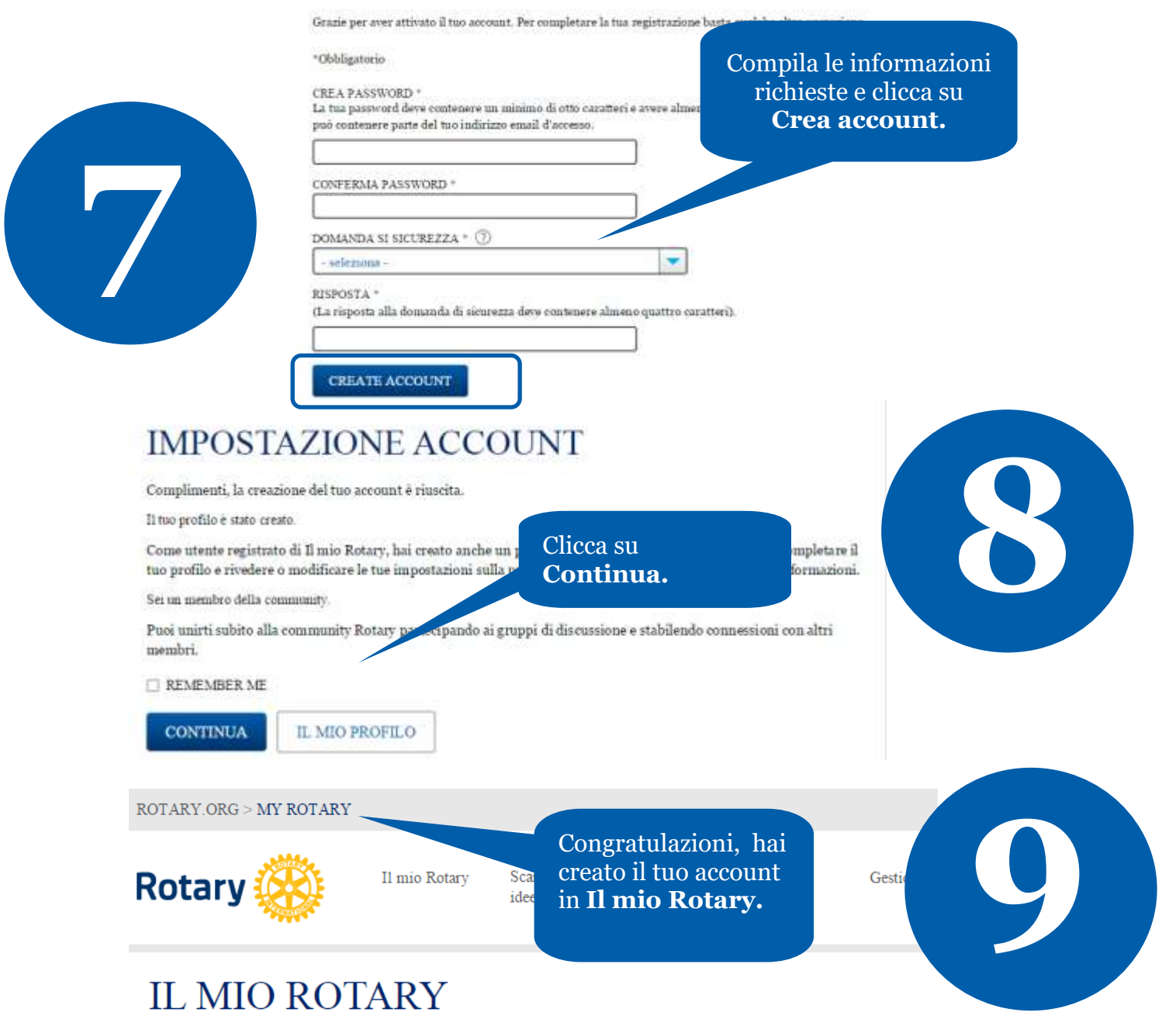

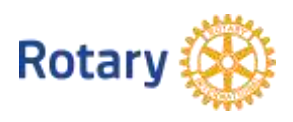